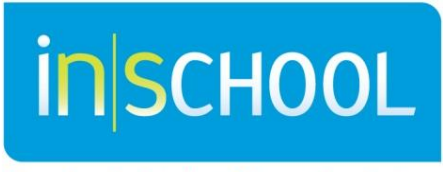

Nova Scotia Student Information System

Nova Scotia Public Education System

## Undelete Documents – TIENET User Guide

Quick Reference Guide

Revision Date: July 9, 2013

## **1** UNDELETING A DOCUMENT

In order to recuperate a document that was accidently deleted:

- Access the student's document library.
- Under the "More" menu, select "Undelete Document".

| TIENET 🏠 🔍 Search 🗩 Communication                                                    | Nova Scotia<br>Pam Deviller (Berwick and District School)<br>Logout |
|--------------------------------------------------------------------------------------|---------------------------------------------------------------------|
|                                                                                      |                                                                     |
| By Year: (All) Vore V<br>Undelete Document<br>Documents for Pamela Kent (3001458052) | <del>6</del>                                                        |
| Create New Document: Go No Documents Available                                       |                                                                     |

- From the given list of previously deleted documents, select the document to be undeleted.
- Click on the green "**Undelete**" button.

| 1 | 💓 TIENET 🗥                                     | 🔍 <u>Search</u> 🗩 | Communication eil Repo   | rting 🎄 Administration   | 🔶 Helo                 | Nova Scotia<br>Pam Deviller (Berwick and District School)<br>Logout |
|---|------------------------------------------------|-------------------|--------------------------|--------------------------|------------------------|---------------------------------------------------------------------|
|   | Undelete Document for Pamela Kent (3001458052) |                   |                          |                          |                        |                                                                     |
|   | Document Type                                  | Document Status   | Deletion Date            | Creation Date            | Last Modification Dr 3 |                                                                     |
|   | O L YOU Do, Hons - P                           | PT Review         | 06/24/2013 Mon, 04:26 PM | 06/24/2013 Mon, 04:13 PM | 06/24/2013 Mon, 0/ 30  |                                                                     |
|   |                                                |                   |                          |                          | Undelete Cancel        |                                                                     |

• A red message indicating **Document Undeleted** will appear. The document should now be viewable in the student's document repository.

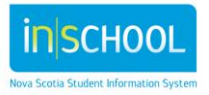